## ADOBE CREATIVE CLOUD ACCOUNT

| ACTIVATION | 1 |
|------------|---|
| LOG IN     | 1 |
| QUESTIONS? | 3 |

## Ν

- 1. Visit Adobe Creative Cloud.
- 2. In the upper right, select Sign In.
- For Email Address, enter your myWSUID@wichita.edu (e.g. A123Z987@wichita.edu). Press Continue.
- 4. You will be taken to a WSU log in screen. To log in enter:
  - a. Email address: your myWSUID@wichita.edu (e.g. A123Z987@wichita.edu)
  - b.

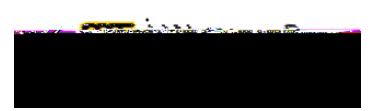

## QUESTIONS?